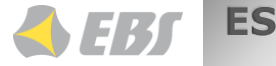

1. Descripción - KP4W es un tedado numérico inalámbrico que sirve para controlar la centralita de alarmas CPX300W. El teclado permite realizar un armado tradicional con el uso del código de usuario también gracias a la colaboración con la AVA KEY (identificador personal para la autorización del usuario), es suficiente apretar un botón para armar/desarmar el sistema. El teclado KP4W permite el acceso a la gestión del sistema de alarmas (p. ej. agregar y eliminar usuarios, adscribirles un dispositivo) y permite hacer el seguimiento del estado del sistema.

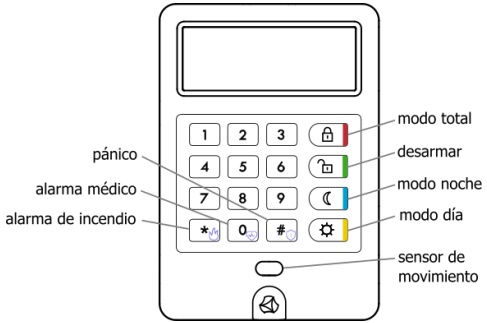

Fig. 1. Descripción de los elementos de teclado

- Armado total: en este modo todas las líneas reaccionan ante una violación.
- Armado noche: en este modo las líneas nocturnas durante una violación no provocan alarma.
- Armado día: en este modo sólo las líneas de circuito y las de circuito de salida reaccionan ante una violación.
- Desarmado: desarmado de todo el sistema.
- Alarma de incendio/médico/silencioso panico: al apretar el botón durante 3 segundos y confirmarlo con el botón #, se envía la información de que el usuario necesita una ayuda específica.

## 2. Propiedades:

- Gestión del sistema de alarma: agregar y eliminar usuarios, adscribir mandos y la AVA KEY, modificar códigos de usuarios, bloquear y desbloquear dispositivos adscritos a las líneas de entrada.
- Se pueden visualizar las averías y el histórico de alarmas indicándose qué dispositivo envió el alarma.
- Autorización del usuario con el uso de la AVA KEY o un código de usuario.
- Se pueden generar alarmas especiales: de incendio, médico, de asalto, silencioso.
- Comunicación por radio en dos direcciones.
- Sensor de movimiento incorporado que activa el teclado.
- Se puede conectar una alimentación exterior.
- Señalización acústica.
- Montaje directamente en la pared con el uso de tornillos (conforme a la Grade 2) o con cintas adhesivas.
- 3. Montaje de pilas para mudar las pilas, hay que poner un destornillador en el punto señalado en la fig. 2 y abrir con cuidado el cierre de la carcasa. Repetir para la segunda cavidad (flecha en la figura 2) para separar completamente la carcasa. Después hay que retirar las pilas desgastadas, colocar las nuevas observando la polarización correcta y colocar de nuevo la carcasa.

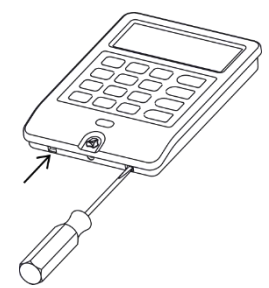

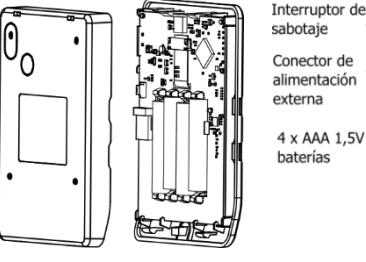

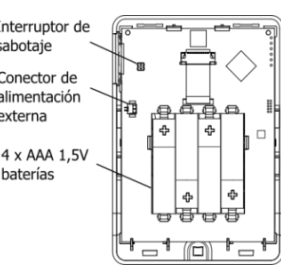

Fig. 2. Manera de abrir la carcasa

Fig. 3. Vista de la carcasa y el panel del teclado.

- Emparejamiento: Si se colocan pilas en un teclado no emparejado, en la pantalla aparecerá el símbolo y se entrará en el modo de programación por aprox. 1 minuto. Se puede agregarla al sistema con el uso de la comunicación de radio haciendo lo siguiente :
   Apretar el botón ADD+ en la placa principal de la centralita. Al apretar el botón, la centralita entrará en el modo de empare jamiento, lo que
  - Apretar el boton ADDe em a placa principal de la centralita. Al apretar el boton, la centralita en trala en el moto de empare jamiento, lo que será señalado por el diodo amarillo encima del botón. A continuación, hay que introducir la pila en el teclado. Cuando la centralita detede

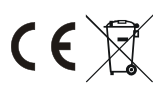

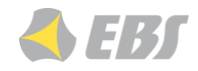

el dispositivo, el diodo verde RFMON y el diodo azul MODE emitirán una señal triple haciendo una secuencia. 🕮 🖉 , y el emparejamiento

será confirmado por el comunicad 😕 . ADVERTENCIA: Para salir del modo de emparejamiento hay que apretar el botón EXIT.

Uso de la función «Detectar dispositivo» en la aplicación EBS Config 2.0 (cf. Manual para EBS Config 2.0 sección Dispositivos). El teclado también se puede agregar al introducir el número de serie en la aplicación de escritorio EBS Config 2.0 o leyendo el código QR en la aplicación móvil con el mismo nombre. ADVERTENCIA: ¡Hay que recordar que agregando dispositivos de esta forma se necesita enviar la configuración a la centralita!

- 5. Desemparejamiento: Un teclado emparejado se puede desemparejar de una forma muy fácil:
  - Apretar el botón DEL- en la placa de la centralita. El proceso de desemparejamiento será señalado con el diodo amarillo encima del botón. Al apretar y liberar el interruptor de sabotaje en el teclado, el dispositivo se desemparejará de la centralita. Después de terminar el proceso,

la centralita volverá automáticamente al modo de trabajo normal y en el teclado aparecerá el símbolo de desemparejamento

- Retirada de las pilas. Para desemparejar el teclado, hay que realizar tres veces el siguiente procedimiento:
- 1. Retirar la pila
   2. Apretar el interruptor de sabotaje por aprox.
   3. Introducir la pila
   4. Apretar el interruptor de sabotaje por aprox.

   aprox. 2 segundos
   1 segundo

Al finalizar el proceso, en la pantalla aparecerá el símbolo de desemparejamiento G'. ADVERTENCIA: ¡Después de desemparejar el teclado con ese método, debe ser posible eliminarla también de la centralita! Esta manera es un procedimiento de urgencia y se debe utilizar sólo enel caso de falta de acceso a la centralita.

- 6. Pantalla principal El usuario, acercándose al teclado, lo activa a través del sensor de movimiento incorporado. Los elementos presentados difieren entre sí entre otros en función de la cantidad de las particiones y el estado (y modo) de su armado. Aparte del estado de la partición, se presentan también las siguientes informaciones:
  - existencia de algún sensor violado en la partición,
  - existencia de alguna avería en el sistema (los detalles sobre las averías se encuentran en el capítulo Averías que ocurren en el sistema)
  - ≻ existencia de alguna AVA KEY que colabore con el teclado y esté activo en las proximidades del teclado

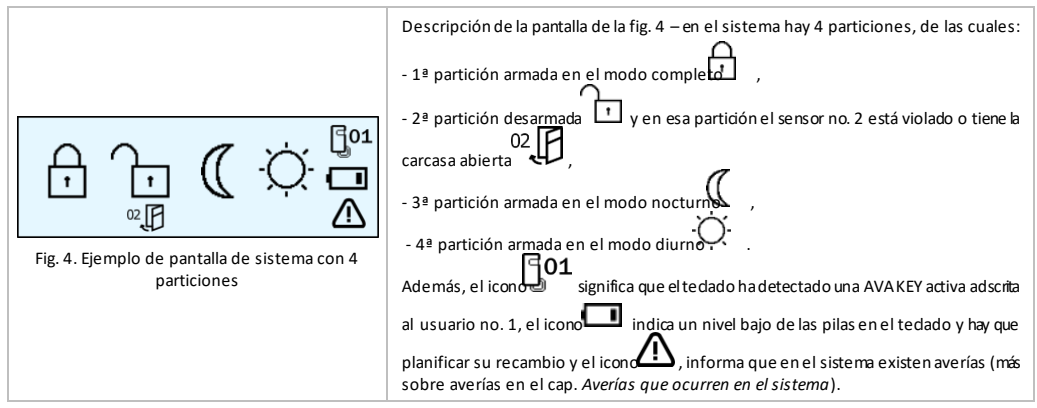

 Armado/desarmado con el uso de la AVA KEY. Si el teclado detecta una AVA KEY activa, el usuario puede armar todo el sistema o una partición específica al apretar los siguientes botones:

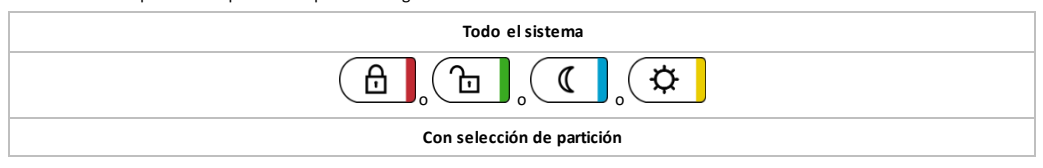

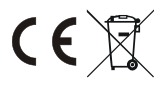

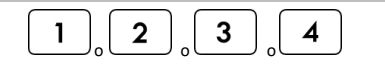

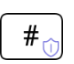

En función de la partición que el usuario desee armar

En función del modo en qué el usuario desee realizar el armado

¡ATENCIÓN! En el modo de circuito se puede armar el sistema/una partición elegida sólo cuando al menos un sensor sea configurado como de circuito y en el modo nocturno sólo con el sensor que se haya configurado como nocturno.

Al apretar el botón de armado/desarmado, el sistema comenzará a realizar la operación encomendada y en la pantalla aparecerá el símbolo del modo de armado seleccionado. Al recibir respuesta de la centralita, el teclado indicará con una señal sonora si la o peración ha sido realizada o no. Una señal corta triple significa que la acción se ha realizado (armado/desarmado), y un sonido continuo de 1 segundo significa la falta de acción realizada (p. ej. falta de líneas de circuito ante una tentativa de armado e n modo diurno).

Si en el sistema se ha configurado un tiempo determinado para salir, el tedado indicará con señales sonoras cortas la cuenta regresiva hasta la

salida y en la pantalla al lado del símbolo de armado de partición se presentará un símbolo de 🛱

## 8. Armado/desarmado con el uso del código de usuario.

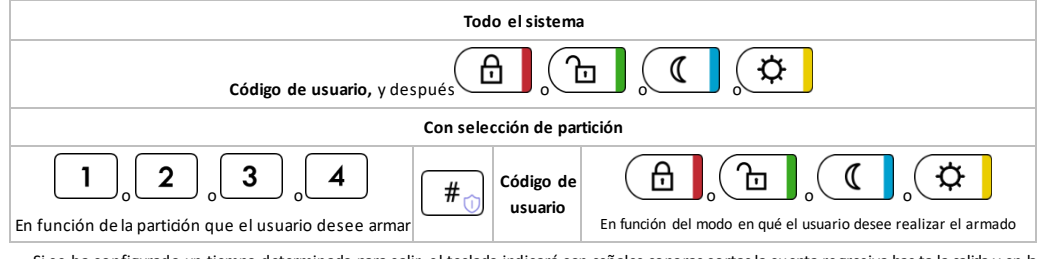

Si se ha configurado un tiempo determinado para salir, el teclado indicará con señales sonoras cortas la cuenta regresiva has ta la salida y en la

pantalla al lado del símbolo de armado de partición se presentará un símbolo de rela

¡ATENCIÓN! En el modo de circuito se puede armar el sistema/una partición elegida sólo cuando al menos un sensor sea configurado como de circuito y en el modo nocturno sólo con el sensor que se haya confiurado como nocturno.

Al recibir respuesta de la centralita, el teclado indicará con una señal sonoras i la operación ha sido realizada o no. Una señal corta triple significa que la acción (armado/desarmado) se ha realizado y un sonido continuo de 1 segundo significa la falta de acción realizada (p. ej. falta de líneæ de circuito ante una tentativa de armado en modo diurno).

9. Armado de un sistema con avería, violación o falta de autorización. Larmado del sistema con violadones (símbolo

ψ y / o problemas (símbolo 🗥) depende de la configuración del sistema AVA PRO. Si el instalador ha activado la opción «Requerir confirmación del armado en caso de avería», al apretar por primera vez el botón, el teclado emitirá una señal sonora continua y en la pantala aparecerá:

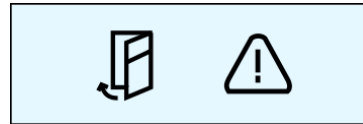

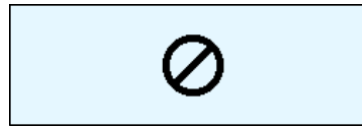

Fig. 5. La pantalla cuando hay violaciones y fallas en el sistema

Fig. 6. Pantalla cuando no hay autorización para armar o no hay perímetro / zona nocturna al intentar armar día / noche

En eLa ocurrencia del símbolo de falla indica, entre otros, problemas con la red eléctrica, daño a la batería, pérdida de conexión con un dispositivo inalámbrico, manipulación de dispositivos o pérdida de comunicación con la estación de monitoreo.

se caso, para que el sistema se arme a pesar de las averías y/o violaciones existentes, hay que apretar por segunda vez el bo tón de armado. Cuando el sistema realice la operación encomendada, el tedado emitirá tres veces una señal sonora corta y presentar á el estado actual del sistema. Si durante la configuración no se ha activado la opción mencionada anteriormente, el sistema se armará solo después de la primera pulsación del botón.

¡ATENCIÓN! Las causas de fallos y violaciones deben eliminarse lo más rápido posible para que el sistema sea completamente fu ncional.

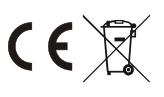

ES

ES

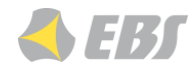

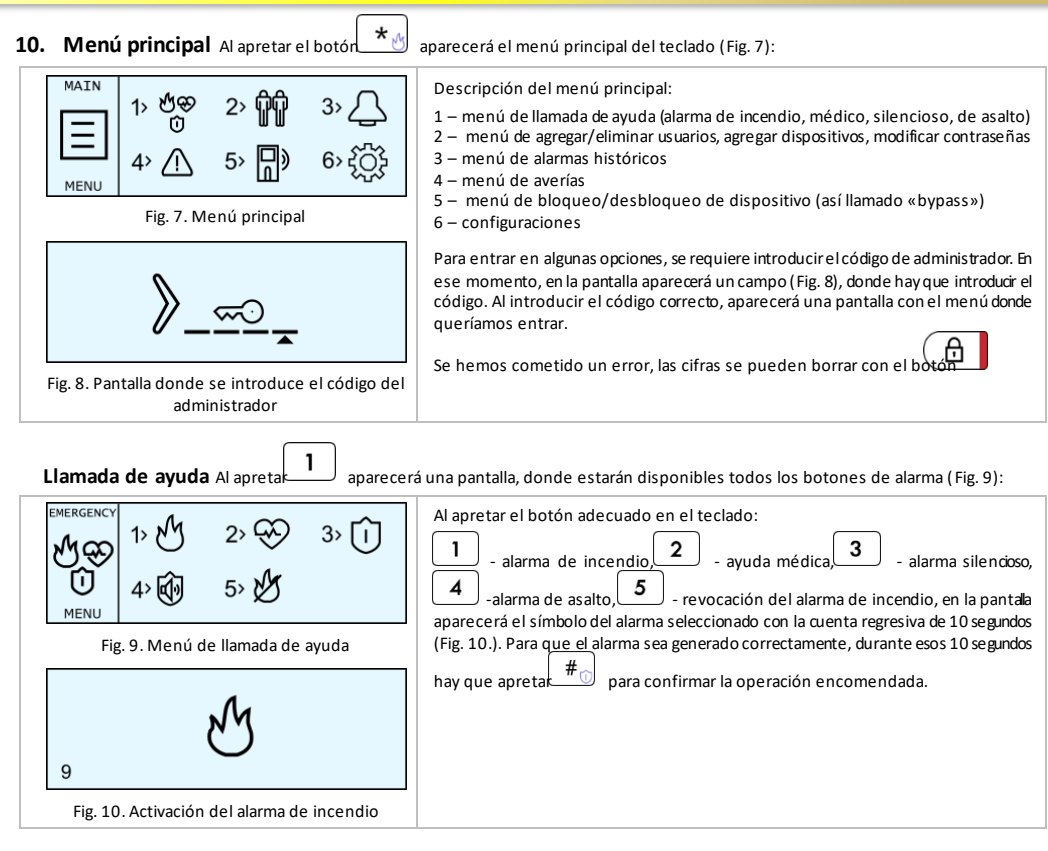

### Menú de agregar/eliminar usuarios, agregar dispositivos y modificar contraseñas

| MENU       1>       2>       3> *****         USERS       4>       4>         Fig. 11. Menú de opciones de usuario | Desde el nivel de opciones de usuario (cf. Fig. 11) se puede agregar uno nuevo, adscribirle un dispositivo (AVA KEY/mando), modificar el código de usuario y eliminar el ya existente al apretar los botones 1 2 3 4.<br>Para ser posible el acceso a las opciones mencionadas arriba, hay que introducir el código del administrador en la siguiente pantalla (cf. Fig. 12). |  |
|----------------------------------------------------------------------------------------------------|----------------------------------------------------------------------------------------------------|--|
| Fig. 12. Pantalla donde se introduce el código del administrador                                                   |                                                                                                    |  |
| Agregación de usuarios                                                                                             |                                                                                                    |  |

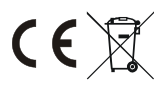

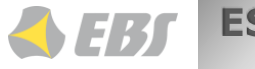

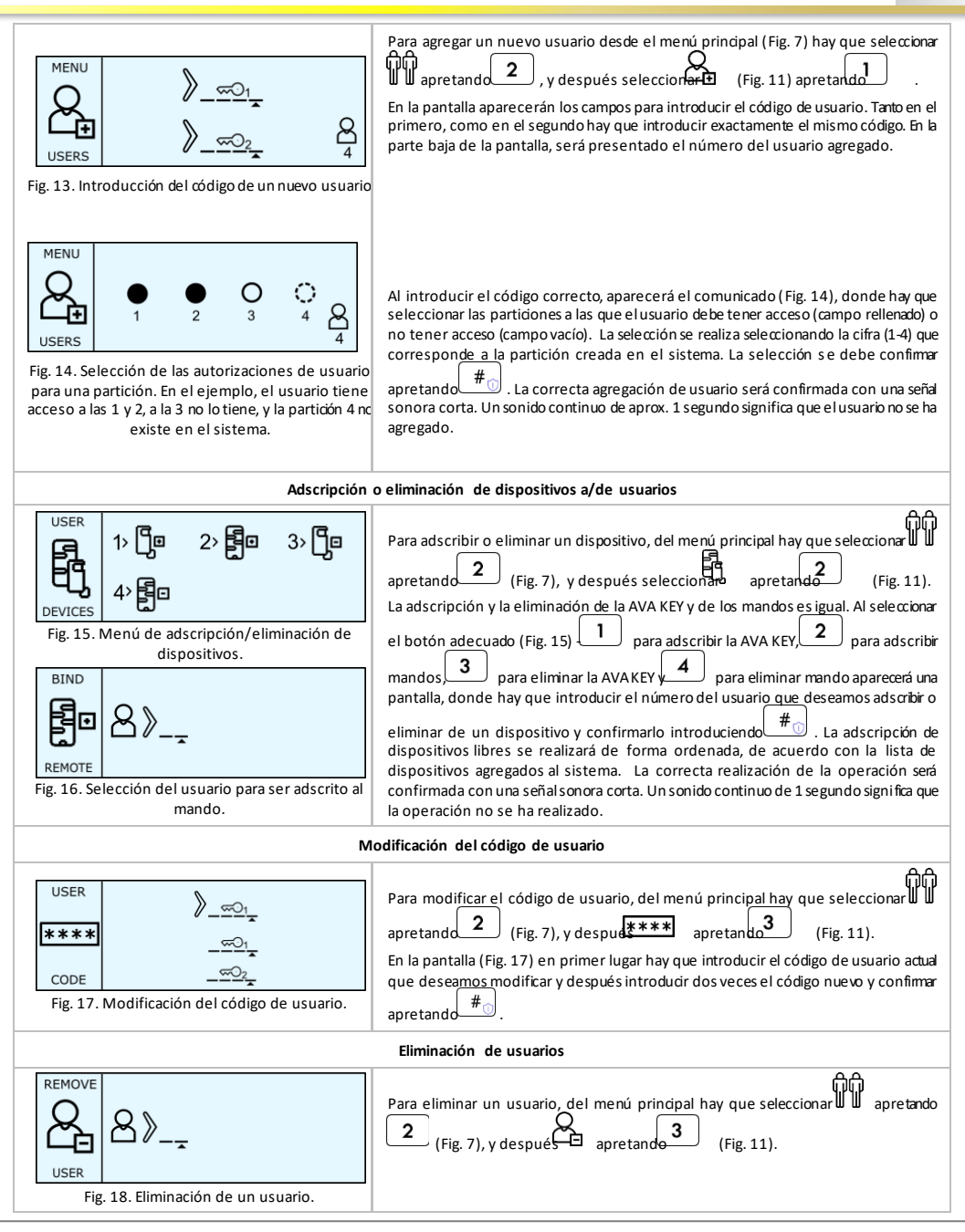

#### EBS Sp. z o. o

KP4W\_manual\_ES\_v1.2.docx ul. Bronisława Czecha 59, 04-555 Varsovia, POLONIA Soporte técnico: tfno. +48 22 51 88 477, correo electrónico: support@ebssmart.com www.ebssmart.com

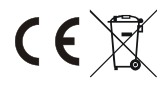

ES

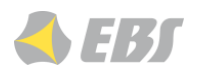

|                                                                                                    | En la pantalla (Fig. 18) hay que introducir el usuario que dese amos eliminar del sistema                                                                                                    |  |  |
|----------------------------------------------------------------------------------------------------|----------------------------------------------------------------------------------------------------|--|--|
|                                                                                                    | y confirmar la selección apretando $\#$ .                                                                                                    |  |  |
| Menú de alarmas históricos Al entrar en el menú principal (botón ) y seleccional apretand pasamos a la historia de alarmas (Fig. 19).                           |                                                                                                    |  |  |
| ALARMS 03 12 # 🚆                                                                                                    | En la pantalla de historia de alarmas, se ven los números de los <u>sens</u> ores que han sido<br>violados en el sistema armado. Para borrarlos, hay que apretado .                                                                                                    |  |  |
| Fig. 19. Menú de alarmas históricos                                                                                                    |                                                                                                    |  |  |
| Averías en el sistema. Al entrar en el menú principal (botón *) y seleccionar apretando pasamos a los alarmas existentes en el sistema (Fig. 19).               |                                                                                                    |  |  |
|                                                                                                    | Si en el sistema ha habido averías, serán visualizados al entrar en el menú (Fig. 20). E                                                                                                    |  |  |
| FAILURES 10 CX<br>10 CX<br>5 CX<br>16 CX<br>3 CX<br>Fig. 20. Menú de averías del sistema.                                                                       | símbolo indica los números de los sensores en estado de sabotaje, el símbolo indica el nivel bajo de las pilas en los dispositivos inalámbricos, el símbolo averás de<br>indica la falta de conexión con el dispositivo inalámbrico y el símbolo averás de<br>las salidas de alambre. Además, el símbolo indica la falta de conexión de la<br>centralita con el servidor, el símbolo es una avería de alimentación y es una<br>avería de batería. |  |  |
| Bloqueo de sensores Al entrar en el menú principal (botón y seleccionar ) y seleccionar ) apretando 5 pasamos a los alarmas existentes en el sistema (Fig. 21). |                                                                                                    |  |  |
| MENU       1>       2>       X         DETECTORS       Fig. 21. Menú de bloqueo/desbloqueo de sensores.                                                         | Para bloquear un sensor (porque p. ej. ha sido dañada), hay que seleccionar<br>apretando 1. En la pantalla aparecerá un campo para introducir el númerodel<br>sensor bloqueado (Fig. 22). Para confirmar la selección, hay que apretar . El<br>bloqueo del sensor funciona desde el momento de confirmar el bloqueo hasta su<br>desarmado o su desbloqueo en el menú.                                                                             |  |  |
|                                                                                                    | Para desbloquear un sensor, hay que seleccionar apretabad<br>El desbloqueo de un sensor es igual que su bloqueo siendo que a la derecha de la<br>pantalla aparecen los números de los sensores bloqueados. La introducción de un<br>número se debe confirmar apretando                                                                                                    |  |  |
| Fig. 22. Bloqueo de sensor (en el ejemplo del no. 5).                                                                                                    | La realización de una operación de bloqueo o desbloqueo de sensor será confirmada<br>con una señal sonora triple corta. Una señal continua de 1 segundo significa que la<br>operación no se ha realizado (porque p. ej. no hay ningún sensor con ese número).                                                                                                    |  |  |
| Fig. 23. Desbloqueo de sensor.                                                                                                    |                                                                                                    |  |  |
| <b>Configuraciones.</b> Al entrar en el menú principal<br>24).                                                                                                  | (botón ) y seleccionar ) apretando pasamos a configuraciones (Fig                                                                                                    |  |  |

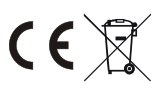

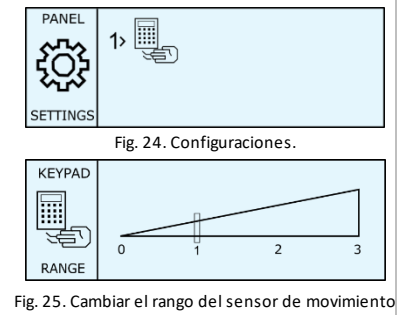

En las configuraciones se puede pasar a modificar la sensibilidad del sensor de 1 Fnla movimiento del teclado. Para ello hay que seleccionar 😼 apretando pantalla aparecerá un gráfico con ajuste de 4 pasos (Fig. 25). Al presionar los botones 0-3 se cambia el rango. Ponerlo en la posición O significa que el sensor está apagado. En este caso, debe presionar cualquier botón para activar el tedado. El valor 1 significa un rango cercano de reacción al movimiento, mientras que el valor 3 significa un rango largo. Ingrese el número para confirmar presionando

EBS

ES

Nota: No se recomienda establecer el valor en 3 debido a la activación frecuente del teclado y al consumo más rápido de la batería.

en el teclado.

Modo de servicio. Cuando el sistema se introduzca en el modo de manejo, en la pantalla se presentará:

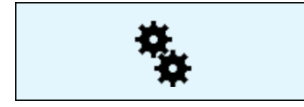

Error de comunicación con el panel de control. Cuando el teclado no reciba ninguna respuesta de la centralita a la operación encomendada (p. ej. tentativa de armado), la pantalla tendrá la siguiente forma:

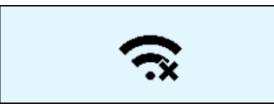

En ese caso, hay que esperar un momento y volver a intentar realizar la operación encomendada. Cuando esta condición es permanente, se debe solicitar asistencia técnica.

## 11. Formas de instalación del teclado. Requisitos de la Grade 2.

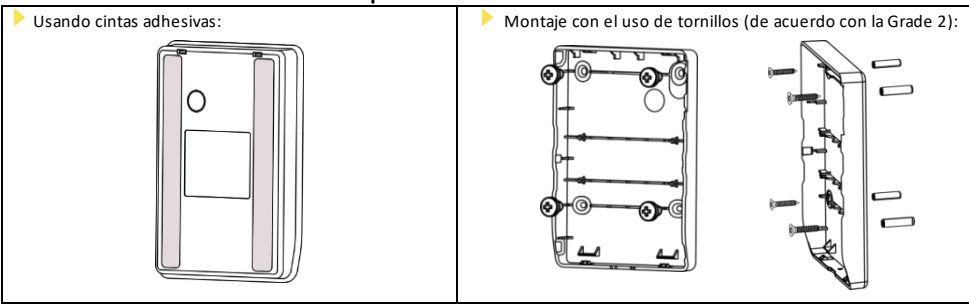

¡ATENCIÓN! Para que las condiciones de la Grade 2 para el teclado se cumplan, hay que:

Montarla directamente en la pared con el uso de pernos y tornillos que están incluidos en el embalaje,

Introducir la alimentación por pila.

Además se recomienda proteger la carcasa con un tornillo: la cavidad que sirve para ello se encuentra entre las cavidades de abertura de la carcasa (cf. Fig. 2)

## 12. Especificaciones técnicas

EBS Sp. z o. o KP4W\_manual\_ES\_v1.2.docx ul. Bronisława Czecha 59, 04-555 Varsovia, POLONIA Soporte técnico: tfno. +48 22 51 88 477, correo electrónico: support@ebssmart.com www.ebssmart.com

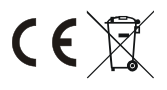

Estado de desemparejamiento. Cuando el teclado no esté emparejado con ninguna centralita, la pantalla tendrá la siguiente forma:

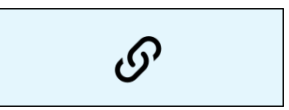

Nivel bajo de la pila de AVA KEY. Cuando en la pantalla del teclado, junto al icono de AVA KEY aparezca el símbolo de una pila vacía, hay que recambiar la pila (detalles en el manual de AVA KEY).

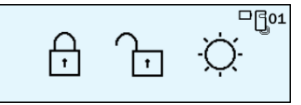

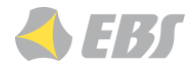

| Den des de frances sie *                      | 868,0 MHz (región 1 según ITU)           |
|-----------------------------------------------|------------------------------------------|
| Bandas de frecuencia*                         | 915 / 921 MHZ (regiones 2 y 3 según ITU) |
| Alcance en el espacio abierto.                | hasta 1200m                              |
| Consumo medio de energía                      | 90 μA                                    |
| Consumo máximo de energía                     | 50 mA                                    |
| Baterías                                      | 4 x AAA 1,5 V                            |
| Duración de la batería                        | hasta 1,5 año                            |
| Información de pila baja                      | 4.4 V                                    |
| Alcance de tensión de la alimentación externa | de 5 V a 13,8 V DC                       |
| Temperatura de servicio                       | de -10 a + +55°C                         |
| Humedad máxima                                | 93±3%                                    |
| Dimensiones                                   | 80 x 115 x 15 mm                         |
| Peso total                                    | 122 g                                    |

\* Pueden existir regulaciones nacionales específicas.

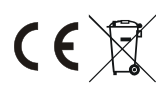